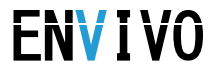

# Powerline Netværkssæt

Brugermanual

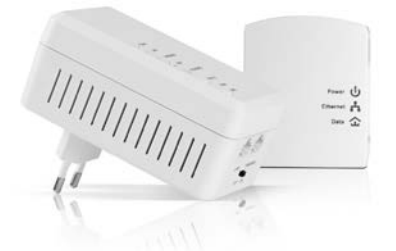

## INDHOLDSFORTEGNELSE

| INTRODUKTION                | 6  |
|-----------------------------|----|
| FUNKTIONER                  | 6  |
| APPLIKATION                 | 7  |
| SYSTEMKRAV                  | 8  |
| SIKKERHEDSFORANSTALTNINGER  | 9  |
| KOM GODT IGANG              | 10 |
| ETHERNET BRUGERFLADE        | 10 |
| ADAPTERNES KNAPPER          | 11 |
| ADAPTERENS LYSDIODER        | 13 |
| SÅDAN INSTALLERES SOFTWAREN | 15 |
| SÅDAN ANVENDES SOFTWAREN    | 21 |
| Main Fanen                  | 21 |
| Device Name                 | 23 |
| MAC Address                 | 23 |
| Password                    | 23 |
| Add                         | 25 |
| Scan                        | 26 |
| Privacy Fanen               |    |

| Set Local Device Only28                     |
|---------------------------------------------|
| Set All Devices                             |
| Diagnostics Fanen                           |
| About Fanen                                 |
| Indstillinger                               |
| SÅDAN ANVENDES SECURITY/RESET KNAPPEN 32    |
| Oprettelse af HomePlug AV logisk netværk 33 |
| Tilslut et netværk                          |
| Forlad et netværk35                         |
| OPSÆTNING AF WI-FI ADAPTEREN                |
| Konfiguration af PC37                       |
| Web Configuration41                         |
| Log ind på PLC Wi-Fi adapteren42            |
| Wizard                                      |
| WPS Indstillinger64                         |
| Device Management68                         |
| Firmware Update70                           |
| SÅDAN FORBEDRES TRANSMISSIONSKAPACITETEN    |
|                                             |
| Specifikationer74                           |

| AKRONYMER OG FORKORTELSER | . 76 |
|---------------------------|------|
| BORTSKAFFELSE             | . 77 |

# INTRODUKTION

Tak fordi du har købt dette Powerline Netværkssæt. Netværkssættet kan overføre op til 500Mbps via husstandens stikkontakter og op til 300Mbps trådløst via 802.11n. Den kan tilsluttes stikkontakten direkte uden nye ledninger. Adapterne kan gå i strømbesparelsestilstand, udløst af flere betingelser.

Dette Powerline Netværkssæt kan hjælpe dig med at etablere et høj-hastighedsnetværk, som understøtter video, lyd og data uden at trække kabler og bore, samt udvide det trådløse netværk. DeT er velegnet til brug i en bred vifte af både private (hjemme) og kommercielle (kontorer, lejligheder, hoteller, lagerbygninger) netværker.

## FUNKTIONER

- Uden at trække kabler bliver det muligt at anvende alle stikkontakter i huset til at få forbindelse til netværket.
- Plug-and-play til din router, computere og andre netværksenheder.
- Understøtter strømbesparelse, hvilket vil gøre forbruget mindre end 0,5W.
- Understøtter op til 500Mbps.

- Understøtter IEEE802.11b, IEEE802.11g, IEEE802.11n, IEEE802.3, IEEE802.3u, IEEE802.11i and IEEE802.11e
- Understøtter 2T2R. Overfør data op til 300Mbps.
- Understøtter DCHP server
- Understøtter følgende trådløse sikkerhed: WEP, WPA-PSK, WPA2-PSK og WPA/WPA2-PSK

# APPLIKATION

- High Definition (HD) og Standard Definition (SD) video distribution
- Højere datahastighedsdeling for powerline
   LAN
- Delt adgang til internet
- TV over IP (IPTV) og Voice over Internet Protocol (VoIP)

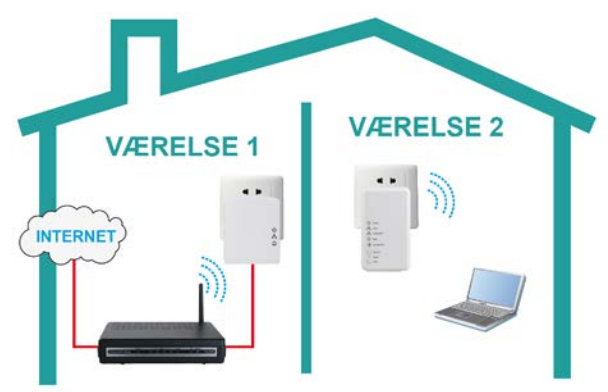

Figur 1: PLC's netværksarkitektur

## SYSTEMKRAV

- Operativsystem: Windows 98SE, 2000, ME, XP 32/64 bit og Vista/7/8 32/64bit
- CPU: Intel Pentium III eller bedre, CPU hastighed hurtigere end 2.0GHz er anbefalet
- RAM: Mindst 128MB
- Harddiskplads: Mindst 20MB
- Netværk interface: Mindst et Fast Ethernet (100 Mbps) netværkskort, og et Ethernet kabel.

# SIKKERHEDSFORANSTALTNINGER

Dette udstyr er beregnet til forbindelse med AC strømlinje. For installationsvejledning henvises der til afsnittet om installation i denne manual. Følgende forholdsregler bør tages ved brug af dette udstyr.

- Læs alle instruktioner inden produktet installeres og tages i brug.
- Følg alle advarsler og instruktioner for produktet.
- Tag enheden ud af stikkontakten, inden den rengøres. Brug en fugtig klud til rengøring. Brug ikke flydende rengøringsmidler eller spraymidler.
- Anvend ikke produktet i nærheden af vand.
- Produktet må aldrig anbringes i nærheden af eller oven på en radiator eller et varmeapparat.
- Brug ikke forlængerledning eller stikdåse mellem enheden og stikkontakten.
- Kun en autoriseret tekniker må servicere dette produkt. Åbning eller fjernelse af dæksler kan resultere i berøring af farlige strømførende områder eller andre risici.
- Undlad at tilslutte enheden en strømskinne eller strømstødssikring, da disse enheder kan have et filter der forringer signalet.

- Undgå at tilslutte enheden lige ved siden af støjende kilder såsom mobiltelefonoplader, halogenlampe, computer, støvsuger osv., Disse kan forringe transmissionshastigheden.
- Tag apparatet ud af stikkontakten og kontakt kvalificeret servicepersonale i følgende tilfælde:
  - Hvis produktet har været udsat for regn eller vand.
  - Hvis produktet ikke virker som det skal, selvom instruktioner i manualen er blevet fulgt.
  - Hvis produktet udviser en klar ændring i ydeevne.

# KOM GODT IGANG

# ETHERNET BRUGERFLADE

**Ethernet**: I Ethernet porten skal der tilsluttes et Ethernet kabel. Den anden ende af kablet tilsluttes din computer eller en anden netværksenhed.

# ADAPTERNES KNAPPER

Nedenstående billede illustrerer adapterens knapper og Ethernet port.

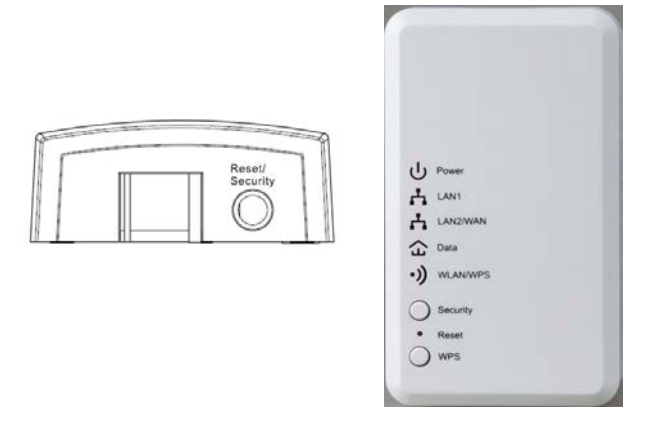

Figur 2 bund og top af adapterne

**WPS:** Tryk på denne for at en trådløs enhed kan oprette automatisk trådløs forbindelse til netværket.

Security/ Reset: Indstil enheden som medlem af et eksisterende netværk eller gendan fabriks-indstillinger.

- Tryk og hold knappen nede i mindre end tre sekunder for at gøre enheden til medlem af et eksisterende HomePlug AV logisk netværk (AVLN). Se SÅDAN ANVENDES SECURITY/RESET KNAPPEN afsnittet for yderligere information.
- Tryk og hold knappen nede i fem til otte sekunder for at få en tilfældig sikkerhedsværdi, for oprettelse af privat AVLN. Se
   SÅDAN ANVENDES SECURITY/RESET KNAPPEN afsnittet for yderligere information.
- Tryk og hold knappen nede mellem 10 og 15 sekunder gendanner enhedens til fabriksindstilling. For PLC Wi-Fi adapteren er det **Reset** knappen der skal holdes inde i 10-15 sekunder for at gendanne til fabriksindstillinger.

# ADAPTERENS LYSDIODER

Adapternes lysdioder er placeret på frontpanelet. Der er tre lysdioder til at indikere adapterens status.

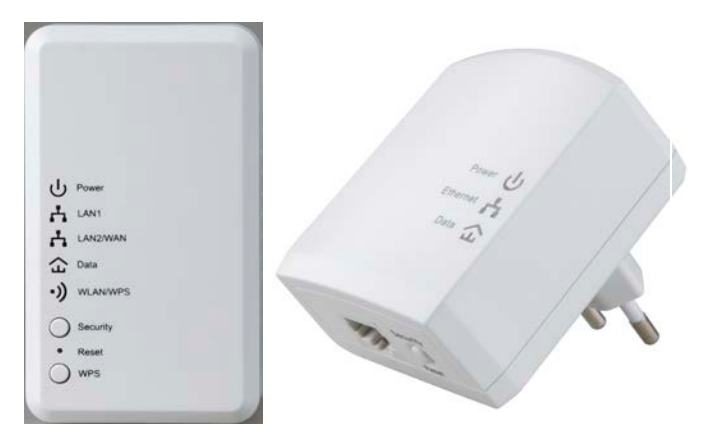

Figur 3 Fronten af adapterne

Den følgende tabel beskriver lysdioderne på enhederne.

| LED      | Farve                           | Lys     | Beskrivelse                                                                                                    |  |  |
|----------|---------------------------------|---------|----------------------------------------------------------------------------------------------------|--|--|
|          | Grøn                            | Tændt   | Systemet kører normalt.                                                                                                    |  |  |
| Power    | Grøn                            | Blinker | Systemet er ved at genstarte.<br>Password er ved at blive<br>synkroniseret.                                                                                                    |  |  |
|          | -                               | Slukket | Adapteren er slukket.                                                                                                    |  |  |
| Ethernet | Grøn.                           | Tændt   | Ethernet forbindelse er etableret.                                                                                                    |  |  |
| /        | Grøn                            | Blinker | Dataoverførsel er i gang.                                                                                                    |  |  |
| Lan1/2   | -                               | Slukket | Der er ingen Ethernet forbindelse.                                                                                                    |  |  |
| Data     | Grøn<br>/<br>Orange<br>/<br>Rød | Tændt   | PLC adapteren er forbundet til<br>netværket. Farven på LED lyset vil<br>variere alt efter forbindelses-<br>hastigheden.<br>PHY Rate > 80Mbps : grøn<br>20 < PHY Rate < 80Mbps : orange<br>PHY Rate < 20Mbps : rød |  |  |
|          | -                               | Slukket | PLC adapteren kan ikke få<br>forbindelse til netværket.                                                                                                    |  |  |
|          | Grøn                            | Tændt   | WLAN er tændt.                                                                                                    |  |  |
|          | Grøn                            | Blinker | Trådløs dataoverførsel er i gang.                                                                                                    |  |  |
| WLAN /   | -                               | Slukket | WLAN er slukket.                                                                                                    |  |  |
| WPS      | Orange                          | Tændt   | WPS forbindelse er succesfuld.                                                                                                    |  |  |
|          | Orange                          | Blinker | WPS forbindelse er i gang og<br>trådløs data bliver overført                                                                                                    |  |  |

Bemærk: Når der overføres data, vil dataindikatoren være tændt men ikke blinke.

## SÅDAN INSTALLERES SOFTWAREN

# Bemærk:

Inden PLC softwaren installeres, skal du være sikker på, at der ikke er anden PLC software installeret på computeren. Hvis der er et andet PLC program installeret, så afinstaller det først og genstart computeren.

Følg trinene nedenfor for at installere softwaren. Hverken kode eller CD-key er påkrævet.

**Note:** Alternativt kan softwaren downloades fra følgende link:

http://www.accessionx.com/download/docu ments\_downloads/1278software.zip

**Trin 1:** Indsæt software Cd'en i computerens CD-ROM drev.

Vælg PLC 500AV Utility Installation mappen og dobbeltklik på setup.exe. Vinduet for installationen af softwaren vil nu blive vist.

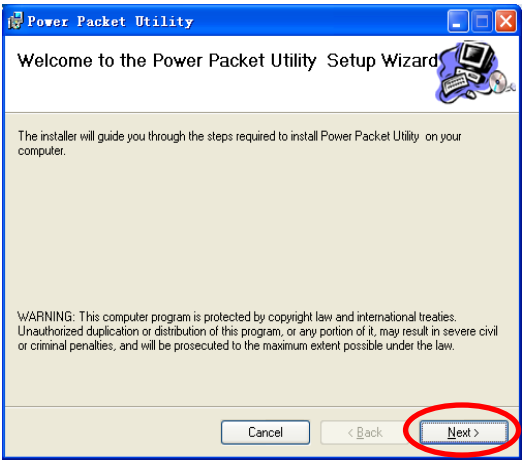

Figur 4 Åbn installationsguiden

Trin 2: Tryk på **Next** for at komme videre og følgende side vil blive vist.

| 🛿 Power Packet Utility                                                                                                    |               |
|----------------------------------------------------------------------------------------------------|---------------|
| License Agreement                                                                                                    |               |
| Please take a moment to read the license agreement now. If you accept the terms below<br>Agree", then "Next". Otherwise click "Cancel".                                                                                                    | , click ''l   |
| Qualcomm Atheros, Inc. Software License Agreement<br>PLEASE READ THIS SOFTWARE LICENSE AGREEMENT ("LICENSE")<br>CAREFULLY BEFORE USING THE QCA SOFTWARE. BY USING THE QC<br>SOFTWARE, YOU ARE AGREEING TO BE BOUND BY THE TERMS OF TI<br>LICENSE. | A<br>HIS      |
| IF YOU DO NOT AGREE TO THE TERMS OF THIS LICENSE, DO NOT USI<br>SOFTWARE. IF YOU DO NOT AGREE TO THE TERMS OF THE LICENSE<br>MAY RETURN THE QCA SOFTWARE TO THE PLACE WHERE YOU                                                                   | ETHE<br>, YOU |
| ⊙ I Do Not Agree O I Agree                                                                                                    |               |
| Cancel < Back                                                                                                    | Next >        |

Figur 5 Licensaftale

Trin 3: Læs License Agreement og vælg I Agree og klik på Next for følgende vindue.

| 🛃 Pover Packet Utility                                                                                                    |                      |
|----------------------------------------------------------------------------------------------------|----------------------|
| Select Installation Folder                                                                                                    |                      |
| The installer will install Power Packet Utility to the following folder.                                                                              |                      |
| To install in this folder, click "Next". To install to a different folder, enter it below                                                             | v or click "Browse". |
| Folder:<br>[C:\Program Files\Qualcomm Atheros\Power Packet Utility\<br>[Instal Power Packet   tillu for yourself or for anyone who uses this computed | Browse<br>Disk Cost  |
| <ul> <li>Everyone</li> <li>O Lust me</li> </ul>                                                                                                    | ог.                  |
| Cancel < Back                                                                                                    | Next >               |

Figur 6 Vælg mappe

Trin 4: Klik på **Browse**... for at vælge hvor programmet skal installeres og klik på **Next** for at komme videre.

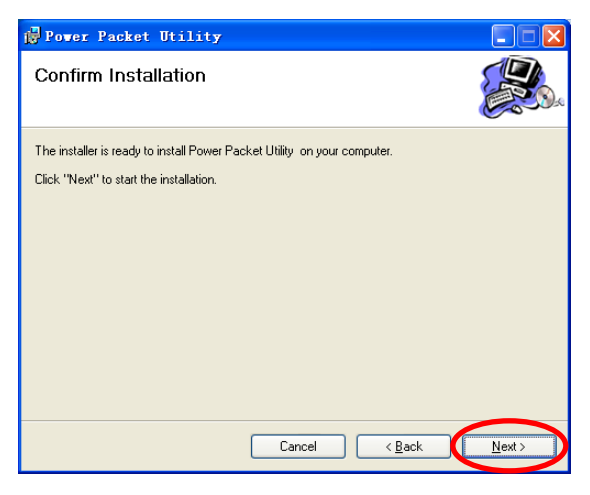

Figur 7 Bekræft installation

## Trin 5: Klik på Next for at få følgende vindue.

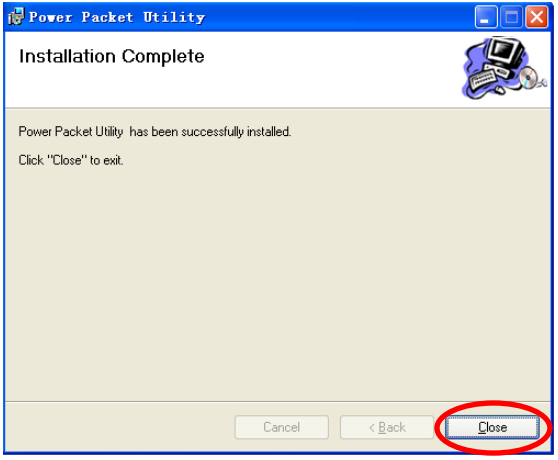

Figur 8 Færdiggør installationen

Trin 6: Klik på Close for at afslutte installationen.

# SÅDAN ANVENDES SOFTWAREN

For at starte opsætningen, skal du klikke på ikonet på dit skrivebord, som ser ud som følger:

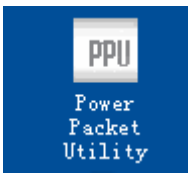

Figur 9 Desktop ikon

#### Main Fanen

**Main** fanens skærmbillede indeholder en liste over alle powerline enheder, der er logisk forbundet til computeren, når programmet kører.

Det øverste panel viser den lokale HomePlugAV enhed tilsluttet netværkskortet(NIC) på computeren.

Klik på **Connect**. Programmet scanner nu automatisk strømnettet for andre HomePlugAV enheder der er tilsluttet. Hvis ingen lokale HomePlugAV enheder bliver fundet, vil statusbaren vise **NO HOMEPLUG ADAPTERS DETECTED**.

| Power Packet Utility                                               | 7                                         |                  |                     |                   |       |
|--------------------------------------------------------------------|-------------------------------------------|------------------|---------------------|-------------------|-------|
| Main Privacy Diagnost                                              | tics About                                |                  |                     |                   |       |
| Local Device(s) on your comp<br>Device Type<br>HomePlug AV 7420 D. | uter:<br>MAC Address<br>00:00:00:00:00:11 | Connecte<br>Conr | d to HomePlu<br>ect | g AV 7420 Device  |       |
|                                                                    |                                           | Upgrade          | imware              |                   |       |
| 1 Powerline Device detected:                                       | Network Type: Pr                          | ivate            |                     | Autoscan On       |       |
| Device Name                                                        | Password                                  | Quality          | Rate (Mbps          | MAC Address       |       |
| Device 14                                                          |                                           |                  | 284.00              | 00:AA:BB:00:00:22 |       |
|                                                                    |                                           |                  |                     |                   |       |
|                                                                    | Rename                                    | Enter Passv      | vord                | Add Scan          |       |
|                                                                    |                                           |                  |                     |                   | Close |

Figur 10 Main fanen

Det nederste panel viser alle de HomePlugAV eksterne enheder, som er en del af det aktuelle netværk. Det samlede antal powerline enheder forbundet i samme netværk vises oven over det nederste panel.

Network type (Public eller Private) er afhængig af netværksstatus af den lokale enhed.

Autoscan viser, om automatisk scan er slået til. Følgende information er vist for alle enheder, der bliver vist i det nederste panel.

## **Device Name**

Denne kolonne viser standardnavn på enheder. Dette navn kan ændres. For at ændre navnet skal enheden markeres. Klik på **Rename** for at ændre navnet på enheden.

## MAC Address

Denne kolonne viser MAC adresser for powerline enheder.

#### Password

Denne kolonne er blank som standard. Der kan klikkes på **Enter Password** for at ændre det. Trinene for at tilføje kodeord til enheden (er påkrævet ved oprettelse af privat netværk) er som følgende.

- 1. Klik på enhedens navn på listen i det nederste panel.
- Klik på Enter Password. En dialogboks åbner som viser enhedens navn og en kodeordsboks.

| Set Devi  | ce Password                                                                                                  |
|-----------|----------------------------------------------------------------------------------------------------|
| Device:   | Device 14 (00:AA:BB:00:00:22)                                                                                |
| Password: |                                                                                                    |
|           | The Password typically<br>appears as a number and<br>letter code, in groups of four,<br>separated by dashes. |
|           | (ie XK8Y-GH26-BR1K-LZSA)<br>It is found on the device or<br>packaging.                                       |
|           | ОК                                                                                                    |
|           | Cancel                                                                                                    |

Figur 11 kodeord dialogboks

3. Find kodeordet bag på den enhed, som du vil tilkoble (det er oftest enheden som er til-koblet husets router). Kodeordet kan se ud som følgende: XK8Y-GH26-BR1K-LZSA. Når kodeordet er indtastet, tryk på OK for at be-kræfte. Adgangskoden vil blive accepteret både med og uden bindestreg, der er heller ikke forskel på små og store bogstaver. Et bekræftelsesvindue vil komme frem, hvis adgangskoden er rigtig. Hvis en enhed ikke er fundet, vises en meddelelse, der giver forslag til løsning af problemet. Det kan tage et par sekunder at fuldføre denne proces.

# Add

Denne knap bliver brugt til at tilføje en anden powerline enhed til netværket, og gøres ved at indtaste enhedens navn og adgangskod. En dialogboks vises som illustreret på **Figur 12**. Her kan du indtaste powerline enhedens navn og adgangskode.

Hvis enheden bliver fundet og adgangskoden er rigtig, vil et bekræftelsesvindue komme frem. Hvis ingen enhed bliver fundet med det indtastede navn, vil der komme en besked på skærmen med ideer til at løse almindelige problemer.

| Add Device to | Network                                                                                                    |
|---------------|----------------------------------------------------------------------------------------------------|
| Device Name:  | Name                                                                                                    |
| Password:     | PASS-WORD-GOES-HERE                                                                                                    |
|               | The Password typically<br>appears as a number and<br>letter code, in groups of four,<br>separated by dashes.<br>(ie XK8Y-GH26-BR1K-LZSA)<br>It is found on the device or<br>packaging. |
|               | ОК                                                                                                    |
|               | Cancel                                                                                                    |

Figur 12 Tilføjelse af powerline enhed

# 🛄 Bemærk:

Powerline enheden skal være tilsluttet stikkontakten og være tændt for at kunne bekræfte adgangskoden for at blive en del af powerline netværket. Hvis enheden ikke er fundet, vil der blive vist en advarsel.

## Scan

Denne knap bruges til at udføre et scan efter HomePlugAV enheder forbundet til powerline netværket. Som standard søger den automatisk med et par sekunders mellemrum og opdaterer de viste oplysninger.

## **Privacy Fanen**

l **Privacy** fanen kan du opretholde sikkerheden af det logiske netværk og vælge enheden, der indgår i netværket. Se **Figur 13**.

| Power Packet Utility                                                                                                    |       |
|----------------------------------------------------------------------------------------------------|-------|
| Main Privacy Diagnostics About                                                                                                    |       |
| Use this screen to create a Private Network that provides you with extra security. Private Network Name Unknown Networkname OR Use Default (Public Network)   |       |
| Do not share the network name with others you do not want to be part of this network.                                                                         |       |
| After setting the name above, choose how it will be applied below.                                                                                            |       |
| Place On This Network                                                                                                    | - I   |
| Only the device attached to this computer (the Local Device).<br>(Isolates this computer from others): Set Local Device Only                                  |       |
| ALL devices whose Password has been entered. OR<br>(They communicate together but are isolated from devices with<br>a different network name) Set All Devices |       |
|                                                                                                    |       |
|                                                                                                    | Close |

Figur 13 Privacy tab

Alle HomePlugAV enheder er som standard tilføjet ved hjælp af et standard logisk netværksnavn, hvilket normalt er "HomePlugAV". I Privacy skærmen kan du ændre et privat netværk ved at ændre netværkets navn og adgangskoder på enhederne.

Du kan altid nulstille til **HomePlugAV** netværk (offenligt) ved at indtaste "HomePlugAV" som navnet på netværket eller ved at klikke på **Use Default** knappen.

# 🛄 Bemærk:

Hvis navnet på netværket ændres til noget andet end **HomePlugAV**, vil netværket blive vist som **Private** i main fanen.

## Set Local Device Only

Denne knap anvendes til at ændre netværksnavnet og adgangskoden for den lokale enhed. Hvis en ny adgangskode indtastes, vil alle enheder, der dukkede op i main fanen, ikke længere være i det nye netværk. Dette gør reelt, at de ikke længere kommunikerer med den lokale enhed. For at tilføje andre enheder til det nyoprettede powerline netværk anvendes **ADD** knappen.

## Set All Devices

Denne knap er brugt til at ændre det logiske netværk for alle enheder, som ses i main fanen, hvis kodeord er indtastet. Powerline enheder, hvis kodeord er indtastet i main fanen, og som befinder sig i det samme logiske netværk, vil blive en del af det nye logiske netværk. Dette vil en dialogboks bekræfte. For powerline enheder, hvis kodeord ikke er indtastet, vil ikke blive en del af det nye netværk, og der vil komme en fejlmeddelelse.

# **Diagnostics Fanen**

**Diagnostics** fanen viser system information og log over alle powerline enheder indenfor en tidsperiode. Se **Figur 13**.

Det øverste panel viser tekniske oplysninger om software og hardware for værtscomputeren, der bliver anvendt til at kommunikere igennem HomePlugAV på powerline netværket. Det indeholder følgende oplysninger:

- Operativsystem platform/version
- Computerens netværksnavn
- Brugernavn
- MAC adresser på alle NICs (Network interface card) i pc'en
- Identificerer versioner af alle driver DLL-filer og de anvendte biblioteker (NDIS)
- HomePlug chipssæt producentnavn
- Firmware version
- MAC adresser på alle powerline enheder forbundet til pc'en.
- Version af konfigurationsprogrammet
- Producentens navn

| Pot | er Packet                                                                                               | t Utility                                                                                                    |                        |         |                  |              |
|-----|----------------------------------------------------------------------------------------------------|----------------------------------------------------------------------------------------------------|------------------------|---------|------------------|--------------|
| Ma  | in   Privad                                                                                             | y Diagnostics Ab                                                                                                    | out                    |         |                  |              |
|     | System Inform<br>On NIC #1 MA<br>No HomePlu<br>On NIC #2 MA<br>HomePlug D<br>Network pas<br>Vendor: Qua | lation<br>AC = BC:30:5B:BE:A0:43<br>Ig Device Connected<br>AC = 34:08:04:31:02:BF<br>levice #1 MAC = 00:AA:<br>sword: Unknown Netwo<br>lcomm Atheros | BB:00:00:00<br>rikname |         |                  |              |
| F   | Remote Device                                                                                           | History (Log)                                                                                                    |                        |         |                  |              |
| Γ   | Device                                                                                                  | MAC Address                                                                                                    | Password               | Rate (M | bps) Network Las | t Seen       |
|     | Device 4                                                                                                | 00:B0:52:00:4A:02                                                                                                    | not entered            | ?       | Unknown Mai      | 05 04:50PM   |
|     | Device 5                                                                                                | 00:B0:52:00:00:55                                                                                                    | not entered            | ?       | Unknown Ma       | 05 04:50PM   |
|     | Device 6                                                                                                | 00:1F:A4:90:00:02                                                                                                    | not entered            | ?       | Unknown Ma       | r 05 04:50PM |
|     | Device 8                                                                                                | 00:07:26:91:2C:4A                                                                                                    | not entered            | ?       | HomePlug Ma      | r 13 08:43PM |
|     | Device 10                                                                                               | 00:00:0A:B0:00:06                                                                                                    | not entered            | ?       | Unknown Ma       | 24 02:10PM   |
|     | <                                                                                                    |                                                                                                    |                        |         |                  | >            |
|     |                                                                                                    | Delete                                                                                                    | Save Report            | Print   | t Report         |              |
|     |                                                                                                    |                                                                                                    |                        |         |                  | Close        |

Figur 14 Diagnostics fanen

Det nederste panel viser log over andre powerline enheder i huset, som ikke er tilkoblet pc'en direkte. Alle enheder og parametre for enhederne på powerline nettet er vist.

Enheder der er aktive på det nuværende logiske netværk viser overførselshastighed i **Rate** kolonnen.

Enheder som ikke længere er en del af netværket eller slukket vil blive vist med "?" i **Rate** kolonnen.

Følgende information er tilgængelig for andre powerline enheder, som har været eller er en del af netværket:

- Device Enhedens navn
- MAC address MAC adressen
- Password Kodeord
- Rate Forbindelseshastighed
- Network Netværksnavnet
- Last Seen Hvornår enheden sidst var aktiv
- Vendor Producent
- Firmware Firmware version

Oplysningerne kan blive gemt som en tekstfil eller blive printet til eventuel teknisk support. Klik på **Delete** for at slette powerline enheder,

som ikke længere er en del af netværket. En dialogboks vil komme frem for at bekræfte, om du vil slette en enhed, hvis kodeord er indtastet.

#### About Fanen

About fanen viser softwareversion og indeholder et link til hjemmesiden

http://www.qua.qualcomm.com.

Ved at klikke på web adressen kan du besøge hjemmesiden.

| Power Packet Utility                                                                                                    |                               |
|----------------------------------------------------------------------------------------------------|-------------------------------|
| Main Privacy Diagnostics About                                                                                                    |                               |
|                                                                                                    |                               |
|                                                                                                    |                               |
|                                                                                                    |                               |
|                                                                                                    |                               |
| Power Packet Utility Version: v6.0.0002                                                                                                | Released: April 12, 2010      |
| Copyright ?2005-2012, Qualcomm Atheros. All Rights Reserved.                                                                           | http://www.gca.gualcomm.com   |
| License Copyrights :                                                                                                    |                               |
| Copyright (c) 1999 - 2005 NetGroup, Politecnico di Torino (Italy).<br>Copyright (c) 2005 - 2009 CACE Technologies, Davis (California). | <u></u>                       |
| All rights reserved.                                                                                                    |                               |
| Redistribution and use in source and binary forms, with or without modification                                                        | , are permitted provided that |
| the rollowing conditions are met:                                                                                                    |                               |
| <ol> <li>Redistributions of source code must retain the above copyright notice, this<br/>following disclaimer.</li> </ol>              | list of conditions and the    |
| Preferences:                                                                                                    |                               |
| AutoScan                                                                                                    |                               |
|                                                                                                    |                               |
|                                                                                                    | Close                         |

Figur 15 About fanen

## Indstillinger

I den nederste del af about fanen er det muligt at slå **AutoScan** til og fra.

# SÅDAN ANVENDES SECURITY/RESET KNAPPEN

Dette afsnit beskriver hvordan, **security\reset** knappen anvendes til at tilføje eller fjerne enheder til/fra et HomePlug AV logisk netværk (AVLN). For PLC Wi-Fi adapteren er det **security** knappen der skal trykkes på og ikke **reset** knappen.

Du kan overvåge fremskridt og resultater ved at observere lysdioderne på enheden.

# Oprettelse af HomePlug AV logisk netværk Scenarie:

Enhed A og B har forskellige netværksnøgler (NMK) og er forbundet til samme strømnet. Brugeren vil anvende dem til at forme et logisk netværk.

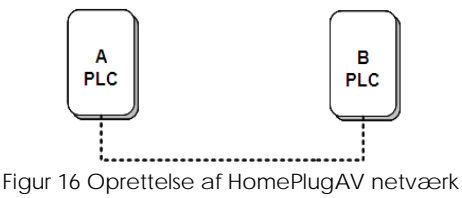

Gør følgende for at oprette et logisk netværk:

- Tryk og hold Security\Reset knappen på enhed A eller B nede i fem til otte sekunder. Enheden vil blive nulstillet og genstarte med ny tilfældig NMK.
- 2. Tryk på **Security\Reset** knappen på enhed A i mindre end tre sekunder.
- Inden for to minutter, tryk på Security\Reset knappen på enhed B i mindre end tre sekunder.
- 4. Vent på at forbindelsen er oprettet.

Power LED lyset på begge enheder vil blinke med et sekunds interval, indtil oprettelsen af forbindelsen lykkes eller fejler. Hvis forbindelsen lykkes, vil Power og Data LED lyset på begge enheder lyse konstant. Hvis forbindelsen fejler, vil Power lyset på begge enheder lyse konstant, men Data lyset vil være slukket. I dette tilfælde gentag trin 1-4

#### Tilslut et netværk Scenarie:

Enhed A og B er forbundet i netværket N. Brugeren vil tilføje enhed C (den nye) til netværket N. Alle enheder på netværket N kan anvendes til, at tilføje nye enheder til netværket.

Joiner

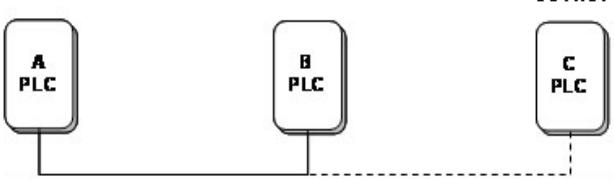

Figur 17 Tilslut et HomePlugAV netværk

Gør følgende for at tilføje enheden C til netværket N med **Security\Reset** knappen:

- Tryk på Security\Reset knappen på enheden C (den nye) i ca. fem til otte sekunder (mere end 10 sekunder for PLC Wi-Fi adapteren). Enheden vil blive nulstillet og genstarte med ny tilfældig NMK.
- 2. Tryk på Security\Reset knappen på enhed C (den nye) i mindre end tre sekunder.
- Indenfor 30 sekunder, tryk på Security\Reset knappen på enhed A (eller B) i mindre end tre sekunder.
- 4. Vent på at der er oprettet forbindelse.

Power LED lyset på begge enheder vil blinke med et sekunds interval, indtil oprettelsen af forbindelsen lykkes eller fejler. Hvis forbindelsen lykkes, vil Power og Data LED lyset på begge enheder lyse konstant. Hvis forbindelsen fejler, vil Power lyset på begge enheder lyse konstant, men Data lyset vil være slukket. I dette tilfælde gentag trin 1-4

# Forlad et netværk

## Scenarie:

Enhed C er i et netværk. Brugeren vil fjerne enhed C fra netværket.

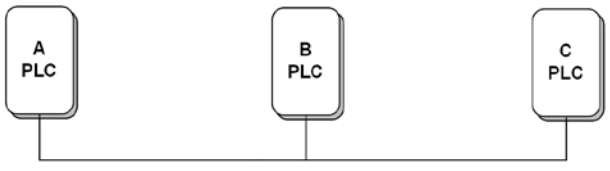

Figur 18 Fjern en enhed fra et netværk

Gør følgende for at fjerne enhed C fra netværk N:

- Tryk på Security\Reset knappen på enhed C i ca. fem til otte sekunder (mere end 10 sekunder for PLC Wi-Fi adapteren). Enheden vil blive nulstillet og genstarte med ny tilfældig NMK.
- 2. Vent på at den er færdig med at genstarte.

Power LED lyset på enhed C slukker kortvarigt under nulstilling, blinker under genstart og lyser derefter konstant.

Efter enhed C er fjernet fra det eksisterende netværk, kan brugeren koble enheden fra mediet eller tilslutte den til et andet logisk netværk på det samme medie.
## 🖽 Bemærk:

Det er **Security** knappen, som skal anvendes på PLC Wi-Fi adapteren og *ikke* Reset knappen til at skabe et netværk. **Security** knappen skal holdes nede i mere end 10 sekunder for genstarte og få en ny tilfældig NMK.

## **OPSÆTNING AF WI-FI ADAPTEREN**

For at forbinde til PLC Wi-Fi adapteren, gør følgende:

- Trin 1 Forbind et RJ45 netværkskabel til LAN porten på adapteren.
- Trin 2 Forbind den anden ende af RJ45 kablet til din PC.
- Trin 3 Indsæt PLC Wi-Fi adapteren i stikkontakten.

## Konfiguration af PC

Som standard er DHCP server tændt på PLC Wi-Fi adapteren, Det vil ikke være nødvendigt at ændre din computeres IP adresse, hvis din computer er sat til automatisk at få IP adresse, og det vil være muligt at springe konfiguration af PC over. LAN IP adressen for PLC Wi-Fi adapteren er **192.168.1.1** og subnet masken **255.255.255.0**.

## 🖽 Bemærk:

Opsætningen er med udgangspunkt i Windows XP som et eksempel. Konfigurationen kan variere alt efter styresystem der er installeret på computeren.

For manuelt at ændre IP adresse på dit netværkskort på Windows XP, gør følgende:

Trin 1 Højreklik på ikonet Mine Netværkssteder på skrivebordet og vælg Egenskaber. Vinduet Netværksforbindelser vil blive vist.

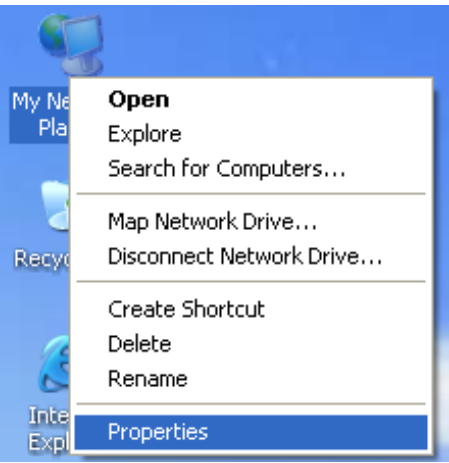

Trin 2 Højreklik på dit netværkskortet og vælg Egenskaber fra menuen.

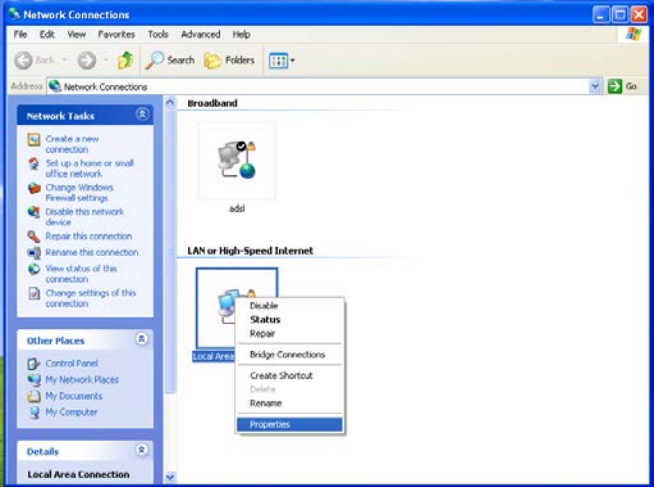

#### 🖽 Bemærk:

Hvis der er flere netværkskort installeret i computeren, er det vigtigt, at det kablede netværkskort bliver valgt.

Trin 3Dobbeltklik på Internet Protokol (TCP/IP)<br/>og Internet Protokol (TCP/IP)<br/>Egenskaber vinduet vil blive vist.

| 🕂 Local Area Connection Properties 🛛 🔹 🔀                                                                                                    |
|----------------------------------------------------------------------------------------------------|
| General Advanced                                                                                                    |
| Connect using:                                                                                                    |
| Broadcom 440x 10/100 Integrated Cc                                                                                                    |
| This connection uses the following items:                                                                                                    |
| Client for Microsoft Networks     P. File and Printer Sharing for Microsoft Networks     QoS Packet Scheduler     Torman Protocol (TCP/IP)                        |
| Install Ininstall Properties                                                                                                    |
| Transmission Control Protocol/Internet Protocol. The default<br>wide area network protocol that provides communication<br>across diverse interconnected networks. |
| <ul> <li>Show icon in notification area when connected</li> <li>✓ Notify me when this connection has limited or no connectivity</li> </ul>                        |
| OK Cancel                                                                                                    |

Trin 4 Vælg Brug følgende IP adresse og indtast IP adressen for netværkskortet. Sæt IP adressen til 192.168.1.X ("X" skal være et nummer fra 2 til 254) og sæt subnet mask til 255.255.255.0. Sæt default gateway og DNS server indstillinger til 192.168.1.1. Når alle informationer er indtastet, så tryk på OK for at bekræfte dine indstillinger.

| ou can get IP settings assigned a<br>iis capability. Otherwise, you need<br>ie appropriate IP settings.                                              | utomatically if your network supports<br>I to ask your network administrator fo |
|----------------------------------------------------------------------------------------------------|---------------------------------------------------------------------------------|
| O Obtain an IP address automat                                                                                                    | ically                                                                          |
| Use the following IP address:                                                                                                    |                                                                                 |
| IP address:                                                                                                    | 192.168.1.123                                                                   |
| Subnet mask:                                                                                                    | 255 . 255 . 255 . 0                                                             |
| Default gateway:                                                                                                    | 192.168.1.1                                                                     |
| <ul> <li>Obtain DNS server address ar</li> <li>Use the following DNS server</li> <li>Preferred DNS server:</li> <li>Alternate DNS server:</li> </ul> | addresses:                                                                      |

## Web Configuration

Dette afsnit beskriver hvordan du logger ind PLC Wi-Fi adapteren og udfører opsætningen gennem websiden.

Der vil blive beskrevet hvad der skal vælges hvis PLC Wi-Fi adapteren skal anvendes til at udvide et eksisterende trådløst netværk. Sørg for at Powerline Netværkssættet er tilsluttet din eksisterende router inden du går i gang.

### Log ind på PLC Wi-Fi adapteren

Hvis det er første gang du logger ind på PLC Wi-Fi adapteren, så gør følgende:

- Trin 5 Åbn din internet browser og skriv http://192.168.1.1 i adresse feltet.
- Trin 6 På login siden skal du vælge hvilken bruger du vil logge ind på og indtaste kodeordet.

| LOGIN                                   |
|-----------------------------------------|
| Welcome to Web Management               |
|                                         |
| Language : English 💌                    |
| Username : admin 💌                      |
| Password : •••••                        |
| Remember my login info on this computer |
| Login                                   |

#### 🛱 Bemærk:

- Både brugernavn og kodeord for superbrugeren er admin.
- Både brugernavn og kodeord normal bruger er **user**.

## Trin 7 Tryk på Login, og følgende side vil blive vist:

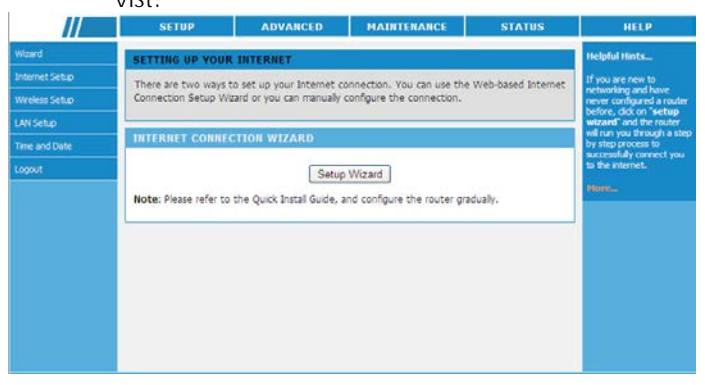

#### 🖽 Bemærk:

På forbindelse igennem LAN porten vil det være muligt at logge ind på PLC Wi-Fi adapteren med to brugere **admin** og **user**.

#### Wizard

Setup Wizarden vil hjælpe dig igennem basale netværksindstillinger, og det vil ikke være nødvendigt selv at lave ændringer efterfølgende. Det anbefales, at folk uden stort kendskab til netværksindstillinger kører denne for opsætning af det trådløse netværk.

For opsætning via wizard, gør følgende:

# Trin 1 Vælg SETUP > Wizard, og følgende side vil blive vist.

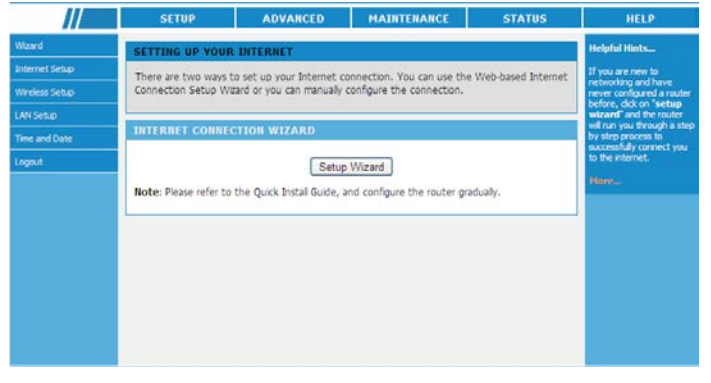

# Trin 2 Tryk på Setup Wizard og følgende vindue vil blive vist:

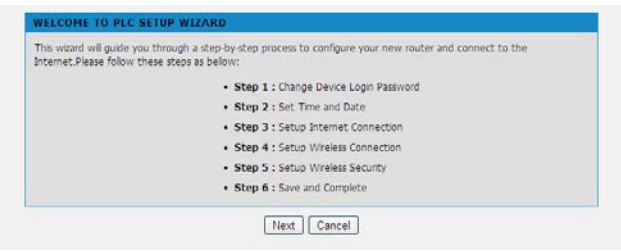

Trin 3 Denne opsætningsguide består af seks trin. Tryk på Next for at gå i gang med opsætningen.

| STEP 1: CHANGE DEVICE LOGIN PASSWORD                                                                                                    |  |  |
|----------------------------------------------------------------------------------------------------|--|--|
| The factory default password of this router is admin. To secure your network, PLC recommends that you should choose<br>a new password. If you do not wish to choose a new password now, just click Skip to continue. Click Next to proceed<br>to next step. |  |  |
| ADMIN                                                                                                    |  |  |
| New Password : ••••••                                                                                                    |  |  |
| USER                                                                                                    |  |  |
| New Password : ••••••<br>Confirm Password : ••••••                                                                                                    |  |  |
| Back Next Skip Cancel                                                                                                    |  |  |

#### Bemærk:

Som standard er kodeordet for **admin** brugeren sat til **admin**. Det anbefales derfor at man vælger et andet kodeord for både **admin** og **user** brugerne, for bedre sikkerhed på netværket.

Trin 4 I det første trin af opsætningen kan kodeordet for admin og user ændres på PLC Wi-Fi adapteren. Hvis du ikke ønsker at ændre kodeordet, så tryk på Next eller Skip. Efter nye kodeord er indtastet, tryk på Next for at komme videre til næste trin. Kodeordene er kun til login på PLC Wi-Fi adapterens opsætningsside.

| ck. From this section you can set the | a time zone that you are in and set the NTP (Network Time Protocol) Server. |
|---------------------------------------|-----------------------------------------------------------------------------|
| ME SETTING                            |                                                                             |
| Enable NTP                            |                                                                             |
| First NTP time server :               | time.windows.com 💌                                                          |
| Second NTP time server :              | tme.hst.gov 💙                                                               |
| ME CONFIGURATION                      |                                                                             |
| Current Router Time :                 | 1971/01/01 00:20:19                                                         |
| Time Zone :                           | (GMT +03:00) Beijing, Changaing, Hang Kong, Uruma                           |
|                                       |                                                                             |

Trin 5 På denne side kan Network Time Protocol (NTP) indstilles, så den passer til din tidszone. NTP sørger for at PLC Wi-Fi adapteren ur automatisk indstilles. Efter NTP server og tidszone er valgt, så tryk på Next for at komme videre

| Enable WAN            | <b>I</b>                   |
|-----------------------|----------------------------|
| Connection Type :     | DHCP 💌                     |
| Service Type :        | Stabi IP<br>PPDE<br>Bridge |
|                       |                            |
| Hostname :            |                            |
| Vendor Class ID :     |                            |
| MTU :                 | 1500 (64-1500)             |
| IOMAIN NAME SERVER)   |                            |
| Assignment :          | Auto     O Manual          |
| ORS (Primary) IP :    |                            |
| DNS (Secondary ) IP : |                            |
| BINDING               |                            |
| LAN Port :            | LANE LANE                  |
|                       | Dans Dans Dans Dans        |

Trin 6 Hvis du allerede har en router i hjemmet, og PLC Wi-Fi adapteren skal anvendes til at udvide det trådløse signal, så skal du vælge Bridge under Connection Type.

## DHCP, Static IP og PPPoE

DHCP, Static IP og PPPoe, skal kun anvendes hvis PLC Wi-Fi adapteren skal anvendes som router og ikke som forlænger af det eksisterende trådløse signal. Hvis du vælger DHCP, vil PLC Wi-Fi adapteren automatisk få IP adresse, subnet mask og gateway.

| STEP 3: SETUP INTERNET CONNECTION<br>Use this section to configure your Internet Connection type. If you are unsure of your connection method, please<br>contact your Internet Service Provider. |                       |                         |
|----------------------------------------------------------------------------------------------------|-----------------------|-------------------------|
| WAN SETTING                                                                                                    |                       |                         |
|                                                                                                    | Enable WAN            |                         |
|                                                                                                    | Connection Type :     | DHCP V                  |
|                                                                                                    | Service Type :        | INTERNET                |
| DHCP                                                                                                    |                       |                         |
|                                                                                                    | Hostname :            |                         |
|                                                                                                    | Vendor Class ID :     |                         |
|                                                                                                    | MTU :                 | 1500 (64-1500)          |
| DNS (DOMAI                                                                                                    | N NAME SERVER)        |                         |
|                                                                                                    | Assignment :          | Auto O Manual           |
|                                                                                                    | DNS (Primary) IP :    |                         |
|                                                                                                    | DNS (Secondary ) IP : |                         |
| PORT BINDING                                                                                                    |                       |                         |
|                                                                                                    | LAN Port :            | LAN1 LAN2               |
|                                                                                                    | WLAN Port :           | SSID1 SSID2 SSID3 SSID4 |
| VLAN                                                                                                    |                       |                         |
|                                                                                                    | Enable VLAN Tagging   |                         |
| Back Next Cancel                                                                                                    |                       |                         |

# Følgende beskrive de forskellige parametre for **DHCP**:

| Felt               | Beskrivelse                                                                                                    |  |
|--------------------|----------------------------------------------------------------------------------------------------|--|
| Enable WAN         | Slå WAN forbindelse af DHCP til eller fra.                                                                                                    |  |
| Connection<br>Type | Vælg DHCP fra listen.                                                                                                    |  |
| Service Type       | <ul> <li>INTERNET: Er brugt til internetforbindelse<br/>som fx surfing på internettet.</li> <li>TR069: Bliver hovedsageligt brugt til<br/>TR069 services, for fx TR069 remote<br/>management.</li> <li>TR069_INTERNET: er et mix af begge<br/>typer, som giver både internet og<br/>TR069 services.</li> </ul> |  |
| Hostname           | Sæt hostname for lokal computer.                                                                                                    |  |
| Vendor Class<br>ID | Indtast her vendor class ID. DHCP server<br>tildeler din PLC Wi-Fi adapter IP adresse i<br>forhold til vendor class ID.                                                                                                    |  |
| MTU                | Indstil den maksimale transmission (MTU).<br>Det er 1.500 bytes for de fleste netværk.<br>Nogle internetudbydere kræver dog<br>mindre MTU'er. Ændre ikke MTU størrelsen<br>medmindre det er nødvendigt.                                                                                                    |  |
| Assignment         | domain name server eller få en<br>automatisk tildelt.                                                                                                    |  |

| Felt          | Beskrivelse                                    |
|---------------|------------------------------------------------|
|               | Hvis du selv vil bestemme DNS server, så       |
| DNS (Primary) | indtast primær DNS server her. Domæne          |
| IP            | navne vil først blive først at blive hentet på |
|               | denne DNS server.                              |
| DNS           | Her kan du indtaste den sekundære DNS          |
| (Secondary)   | server, som kun vil blive brugt hvis den       |
| IP            | primære DNS server ikke er tilgængelig.        |
| LAN Dest      | PLC Wi-Fi adapteren har to LAN porte, som      |
| LAN POIL      | kan bindes til forskellige interfaces.         |
|               | PLC Wi-Fi adapteren understøtter fire          |
| WLAN Port     | WLAN-porte, som kan bindes til forskellige     |
|               | interfaces.                                    |
|               | Hvis du aktivere VLAN tagging og VLAN          |
|               | værdien ikke er "0", vil besked bære VLAN      |
| ragging       | ID.                                            |

## Bridge

I **Bridge** mode, alle fysiske porte og trådløse grænseflader sameksistere I de virtuelle interfaces. Hvis du allerede har en router i hjemmet, og PLC Wi-Fi adapteren skal anvendes til at udvide det trådløse signal, skal du vælge **Bridge** og sætte flueben i LAN1, LAN2, SSID1, SSID2, SSID3 og SSID4.

| STEP 3: SETUP INTERNET CONNECTION                                                                                                    |                         |  |
|----------------------------------------------------------------------------------------------------|-------------------------|--|
| Use this section to configure your Internet Connection type. If you are unsure of your connection method, please<br>contact your Internet Service Provider. |                         |  |
| WAN SETTING                                                                                                    |                         |  |
| Enable WAN                                                                                                    |                         |  |
| Connection Type :                                                                                                    | Bridge 💌                |  |
| Service Type :                                                                                                    | INTERNET 💙              |  |
| PORT BINDING                                                                                                    |                         |  |
| LAN Port :                                                                                                    | LAN1 LAN2               |  |
| WLAN Port :                                                                                                    | SSID1 SSID2 SSID3 SSID4 |  |
| VLAN                                                                                                    |                         |  |
| Enable VLAN Tagging                                                                                                    |                         |  |
| Back Next Cancel                                                                                                    |                         |  |

Følgende beskrive de forskellige parametre for **Bridge**:

| Felt         | Beskrivelse                                |
|--------------|--------------------------------------------|
| Enable WAN   | Aktiver eller deaktiver WAN tilslutning af |
|              | Bridge                                     |
| Connection   | Voola <b>Pridao</b> fra liston             |
| Туре         | vælg <b>blidge</b> fra listeri.            |
| Service Type | Du kan kun vælge <b>INTERNET</b> her.      |
| LAN Port     | PLC Wi-Fi adapteren har to LAN porte, som  |
|              | kan bindes til forskellige interfaces.     |
|              | PLC Wi-Fi adapteren understøtter fire      |
| WLAN Port    | WLAN-porte, som kan bindes til forskellige |
|              | interfaces.                                |

| Felt                   | Beskrivelse                                                                               |
|------------------------|-------------------------------------------------------------------------------------------|
| Enable VLAN<br>Tagging | Hvis du aktivere VLAN tagging og VLAN<br>værdien ikke er "0", vil besked bære VLAN<br>ID. |

Trin 7 Efter indstilling af Internet Connection tryk på Next for at komme videre med opsætningen.

| STEP 4: SETUP WIRELESS CONNECTION                                                                                                    |                        |  |
|----------------------------------------------------------------------------------------------------|------------------------|--|
| Through this page, you can configure the SSID, bandwidth etc.<br>Note: The wireless client configuration parameters need to be consistent with this page to modify the configuration<br>parameters. |                        |  |
| WIRELESS NETWORK SETTINGS                                                                                                    |                        |  |
| Enable Wireless Interface                                                                                                    |                        |  |
| Wireless Network Name (SSID) :                                                                                                    | Powerline              |  |
| Visibility Status :                                                                                                    | ● Visible ○ Invisible  |  |
| Country :                                                                                                    | China                  |  |
| 802.11 Mode :                                                                                                    | Mixed 802.11b/g/n 💌    |  |
| Band Width :                                                                                                    | 40M Upper(+) 🗸         |  |
| Wireless Channel :                                                                                                    | Auto Scan(recommended) |  |
| Back                                                                                                    | t Cancel               |  |

Trin 8 I dette vindue kan du indstille parametre for det trådløse signal fra PLC Wi-Fi adapteren. Hvis PLC Wi-Fi adapteren skal fungere som en forlængelse af det eksisterende trådløse netværk, så kan du indstille SSID navnet for PLC Wi-Fi adapteren til det samme som dit

eksisterende trådløse netværk for nem forbindelse.

## Trin 9

Følgende tabel beskriver parametrene for denne side:

| Felt               | Beskrivelse                                             |
|--------------------|---------------------------------------------------------|
| Enable<br>Wireless | Aktiver eller deaktiver det trådløse signal             |
| Interface          |                                                         |
|                    | Det trådløse netværksnavn (SSID) kan                    |
|                    | indeholde op til 32 tegn, bestående af                  |
| Wireless           | bogstaver, tal og andre tegn. SSID can                  |
| Network            | contain up to 32 characters and can be                  |
| Name (SSID)        | letters, numerals, underlines, and any                  |
|                    | combinations of them. Der er forskel på                 |
|                    | store og små bogstaver.                                 |
|                    | Hvis Visible bliver valgt, så vil det                   |
|                    | trådløse signal blive synligt og det er                 |
| Vicibility Statuc  | nemt at forbinde til det trådløse                       |
| visibility status  | netværk.                                                |
|                    | • Hvis Invisible er valgt, så vil det                   |
|                    | trådløse signal ikke være synligt.                      |
| Country            | Vælg landet du befinder dig i på denne                  |
| Country            | liste.                                                  |
|                    | <ul> <li>Vælg det relevante trådløse signal.</li> </ul> |
| 902 11 Modo        | Som standard er det Mixed                               |
| 002.11 WOULE       | 802.11b/g/n.                                            |
|                    | • 802.11b only: Maksimal teoretisk                      |

| Felt       | Beskrivelse                               |
|------------|-------------------------------------------|
|            | hastighed på 11Mbps.                      |
|            | • 802.11g only: Maksimal teoretisk        |
|            | hastighed på 54Mbps.                      |
|            | • 802.11n only: Maksimal teoretisk        |
|            | hastighed på 300Mbps                      |
|            | • Mixed 802.11b/g: Er kompatibel med      |
|            | 802.11b og 802.11g.                       |
|            | • Mixed 802.11n/g: Er kompatibel med      |
|            | 802.11n og 802.11g.                       |
|            | • Mixed 802.11b/g/n: Er kompatibel        |
|            | med 802.11b, 802.11n, og 802.11g.         |
|            | Du kan kun indstille båndbredden for      |
|            | 802.11, der er kompatibel med 802.11n.    |
|            | For 20M båndbredde, er den maksimale      |
| Band Width | teoretisk sats på 150Mbps; for 40M Upper  |
|            | (+) eller 40M Lower (-) båndbredde er     |
|            | den maksimale teoretiske sats på          |
|            | 300Mbps.                                  |
|            | Vælg den kanal det trådløse netværk       |
|            | skal sendes på. Som standard er den sat   |
| Wireless   | til Auto Scan, som gør at PLC Wi-Fi       |
| Channel    | adapteren automatisk søger efter den      |
|            | bedste kanal at sende det trådløse signal |
|            | på.                                       |

Trin 10 Efter de trådløse indstillinger er sat, så tryk på Next for at komme videre med opsætningen.

| STEP 5: SETUP WIRELESS SECURITY                                                                                                    |  |  |
|----------------------------------------------------------------------------------------------------|--|--|
| To protect your privacy you can configure wireless security features. This device supports three wireless security modes<br>including: WEP, WPA, WPA2, WPA and WPA2 Mixed. WEP is the original wireless encryption standard. WPA provides a<br>higher level of security. |  |  |
| WIRELESS SECURITY MODE                                                                                                    |  |  |
| Wireless Security Mode : None V                                                                                                    |  |  |
| Back (WPA.2PSK<br>WPA.2PSK<br>WPA.VPA2.PSK                                                                                                    |  |  |

Trin 11 I dette vindue skal sikkerheden for det trådløse netværk indstilles.

PLC Wi-Fi adapteren har fem forskellige trådløse sikkerheds indstillinger: **None**, **WEP**, **WPA-PSK**, **WPA2-PSK**, og **WPA/WPA2-PSK**.

Hvis PLC Wi-Fi adapteren virker som en forlænger af det eksisterende trådløse netværk, og SSID i det tidligere trin er sat til det samme som det eksisterende trådløse netværk, så anbefales det at sætte sikkerhedens type og kodeord til det samme som på det eksisterende trådløse netværk for nem tilslutning.

#### (1) None Vælg None fra Wireless Security Mode listen.

| STEP 5: SETUP WIRELESS SECURITY                                                                                                    |  |  |
|----------------------------------------------------------------------------------------------------|--|--|
| To protect your privacy you can configure wireless security features. This device supports three wireless security modes<br>including: WEP, WPA, WPA2, WPA and WPA2 Mixed. WEP is the original wireless encryption standard. WPA provides a<br>higher level of security. |  |  |
| WIRELESS SECURITY MODE                                                                                                    |  |  |
| Wireless Security Mode : None                                                                                                    |  |  |
| Back Next Cancel                                                                                                    |  |  |

None betyder at der ikke vil være nogen kode på det trådløse netværk, og alle vil kunne logge på dit private netværk. Det anbefales meget kraftigt, at dette ikke vælges, da det trådløse netværk vil være åbent for alle.

#### (2) WEP Vælg WEP fra Wireless Security Mode listen.

| To protect you<br>including: WEP<br>higher level of                  | ur privacy you can configure wireless :<br>P. WPA. WPA2. WPA and WPA2 Mo<br>security.                                                                                                    | recurity feature<br>ked. WEP is the                                                                                                  | s. This device<br>a original wirele                                                                                                    | supports three wireless security mode<br>ass encryption standard. WPA provides                     |
|----------------------------------------------------------------------|----------------------------------------------------------------------------------------------------|----------------------------------------------------------------------------------------------------|----------------------------------------------------------------------------------------------------|----------------------------------------------------------------------------------------------------|
| WIRELESS S                                                           | SECURITY MODE                                                                                                    |                                                                                                    |                                                                                                    |                                                                                                    |
|                                                                      | Wireless Security Mode :                                                                                                    | WEP                                                                                                    | *                                                                                                    |                                                                                                    |
| WEP                                                                  |                                                                                                    |                                                                                                    |                                                                                                    |                                                                                                    |
| If you choose                                                        | the WEP security option this device v                                                                                                    | VI ONLY opera                                                                                                    | te in Legacy                                                                                                    | Wireless mode (802.11B/G).                                                                         |
| stations. For 6<br>into each key                                     | 4 bit keys you must enter 10 hex dig<br>box. A hex digt is ether a number fro                                                                                                    | ts into each ke                                                                                                    | y box. For 128                                                                                                    | S bit keys you must enter 26 hex digts                                                             |
| set the auther<br>You may also<br>the ASCII valu                     | ntication type to "Shared Key" when<br>enter any text string into a WEP key<br>es of the characters. A maximum of S                                                                                                    | WEP is enabled<br>box, in which c<br>i text character                                                                                | ase it wil be c<br>s can be ente                                                                                                    | onverted into a hexadecimal key using<br>red for 64 bit keys, and a maximum of                     |
| set the auther<br>You may also<br>the ASCII valu<br>13 characters    | ntication type to "Shared Key" when<br>enter any text string into a WEP key<br>es of the characters. A maximum of 5<br>for 128 bit keys.<br>WEP Key Length :                                                                                    | WEP is enabled<br>box, in which c<br>i text character                                                                                | ase it will be c<br>s can be ente                                                                                                    | onverted into a hexadecimal key using<br>red for 64 bit keys, and a maximum of<br>is to all keys ) |
| set the auther<br>You may also of<br>the ASCII valu<br>13 characters | ntication type to "Shared Key" when<br>enter any text string into a WEP key<br>es of the characters. A maximum of 5<br>for 128 bit keys.<br>WEP Key Length :<br>Default Tx Key :                                                                | WEP is enabled<br>box, in which o<br>i text character<br>64 bit 1                                                                    | ase it will be c<br>s can be ente                                                                                                    | onverted into a hexadecmal key using<br>red for 64 bit keys, and a maximum of<br>is to al keys)    |
| set the auther<br>You may also e<br>the ASCII valu<br>13 characters  | ntcation type to "Shared Key" when<br>enter any text string into a WEP Key<br>es of the characters. A maxmum of 5<br>for 128 bit keys.<br>WEP Key Length :<br>Default Tx Key :<br>WEP Key Format :                                              | WEP is enabled<br>box, in which o<br>i text character<br>64 bit 1<br>1<br>HEX (10 d                                                  | ase it will be c<br>s can be ente<br>(length apple                                                                                                 | onverted into a hexadecimal key using<br>reed for 64 bit keys, and a maximum of<br>is to al keys ) |
| set the auther<br>You may also i<br>the ASCII valu<br>13 characters  | ntcation type to "Shared Key" when<br>enter any text string into a WEP key<br>so of the characters. A maximum of 3<br>for 128 bit keys.<br>WEP Key Length :<br>Default Tx Key :<br>WEP Key Format :<br>WEP Key1 :                               | WEP is enabled<br>box, in which c<br>is text character<br>64-bit<br>in<br>MEX (20 d<br>66666666                                      | ase it will be c<br>s can be ente<br>(length apple<br>haracters)                                                                                   | onverted into a hexadeomaikey using<br>red for 64 bit keys, and a maximum of<br>is to al keys)     |
| set the auther<br>You may also e<br>the ASCII valu<br>13 characters  | Intraction type to "Shared Key" when<br>enter any teat tring into a ViEP Key<br>es of the charactes. A maximum of 3<br>for 128 bit Keys.<br>WEP Key Length :<br>Default Tix Key :<br>WEP Key Format :<br>WEP Key 1<br>WEP Key 1<br>WEP Key 1    | WEP is enabled<br>box, in which of<br>text character<br>64bt v<br>1 v<br>HEX (10 d<br>66666666<br>77777777                           | ase it will be c<br>s can be ente<br>( (length apple<br>haracters) ()                                                                              | onverted into a hexadecmai key using<br>red for 64 bit keys, and a maximum of<br>is to al keys)    |
| set the auther<br>You may also (<br>the ASCII valu<br>13 characters) | Intraction type to "Shared Key" when<br>enter any teat tring into a WEP key<br>so of the characters. A maximum of 3<br>for 128 bit keys.<br>WEP Key Length :<br>Default Tx Key :<br>WEP Key Format :<br>WEP Key 1<br>WEP Key 2<br>WEP Key 2 :   | WEP is enabled<br>box, in which o<br>is text character<br>64 bit in<br>1 in<br>HEX (10 d<br>66666666<br>77777777<br>88888888         | ase it will be c<br>s can be ente<br>( (length apple<br>haracters) ()<br>()<br>()<br>()<br>()<br>()<br>()<br>()<br>()<br>()<br>()<br>()<br>()<br>( | onverted into a hexadecimal key using<br>red for 64 bit keys, and a maximum of<br>is to all keys)  |
| set the auther<br>You may also of<br>the ASCE value<br>13 characters | Interation type to "Shared Key" when<br>enter any teat timp into a VUEP key<br>es of the characters. A maximum of 3<br>for 128 bet Keys.<br>WEP Key Length :<br>Default Th Key :<br>WEP Key Format :<br>WEP Key 1 :<br>WEP Key3 :<br>WEP Key3 : | WEP is enabled<br>box, in which c<br>is text character<br>64 bit 1<br>1<br>HEX (10 d<br>66666666<br>77777777<br>88888888<br>99999999 | aste it will be c<br>s can be ente<br>( (length apple<br>haracters) ()<br>(66<br>1777<br>1888<br>1999                                              | onverted into a hexadecimal key using<br>reed for 64 bit keys, and a maximum of<br>is to al keys)  |

Den følgende tabel beskriver de forskellige WEP parametre:

| Felt           | Beskrivelse                                          |
|----------------|------------------------------------------------------|
| WEP Key        | Vælg krypteringslængden for WEP nøg-                 |
| Length         | len. Du kan vælge 64 bit eller 128 bit.              |
| Dofault Ty Koy | Vælg en af de fire nøgler som standard               |
| Delault ix key | nøgle for det trådløse netværk.                      |
|                | <ul> <li>Når nøglen er 64 bit, så skal du</li> </ul> |
| VVEP Key       | indtaste fem 5 ASCII tegn eller 10                   |
| Format         | hexadecimale cifre.                                  |

|                | <ul> <li>Når nøglen er 128 bit, så skal du</li> </ul> |
|----------------|-------------------------------------------------------|
|                | indtaste 13 ASCII tegn eller 26                       |
|                | hexadecimale cifre.                                   |
| WEP Key        | Sæt 64-bit eller 128-bit nøgle i henhold til          |
| 1/2/3/4        | nøgle format.                                         |
|                | Vælg den korrekte                                     |
| Authentication | godkendelsesmetode. Du kan vælge                      |
|                | Open eller Share Key.                                 |

#### (3) WPA-PSK Vælg WPA-PSK fra Wireless Security Mode listen.

| To protect your privacy you can<br>including: WEP, WPA, WPA2,<br>higher level of security.                                                                                                    | configure wireless sec<br>WPA and WPA2 Mixed                                                                                                  | unty features. This d<br>. WEP is the original                                                                                    | evice supports three wireless security mode<br>wireless encryption standard. WPA provides                                            |
|----------------------------------------------------------------------------------------------------|----------------------------------------------------------------------------------------------------|----------------------------------------------------------------------------------------------------|----------------------------------------------------------------------------------------------------|
| WIRELESS SECURITY MOD                                                                                                    | E                                                                                                    |                                                                                                    |                                                                                                    |
| Wireless 5                                                                                                    | Security Mode :                                                                                                    | WPA-P5K                                                                                                    |                                                                                                    |
| WPA                                                                                                    |                                                                                                    |                                                                                                    |                                                                                                    |
| use were or were mode to ac<br>legacy clents while maintaining h                                                                                                    | nieve a pasifice of stro<br>righer security with sta                                                                                          | ng security and best<br>tions that are WPA2                                                                                       | compatibility. This mode uses WPA for<br>capable. Also the strongest cipher that the                                                 |
| client supports will be used. For l<br>stations are not allowed access w<br>cloher. Some gaming and legacy<br>To achieve better wireless perfo                                                                | best security, use WPA<br>with WPA security. For<br>devices work only in the<br>rmance use WPA2 On                                            | A2 Only mode. This<br>maximum compatible<br>his mode.                                                                             | mode uses AES(CCMP) cipher and legacy<br>ity, use WPA Only. This mode use TKIP<br>in other words AES cipher).                        |
| client supports will be used. For<br>stations are not allowed access v<br>coher. Some gaming and legacy<br>To achieve better wireless perfo<br>WPA Mod                                                        | best security, use WPA<br>with WPA security. For<br>devices work only in the<br>rmance use WPA2 On<br>Ne :                                    | A2 Only mode. This<br>maximum compatibil<br>his mode.<br>My security mode (or<br>WPA-Personal v                                   | mode uses AES(CCMP) cipher and legacy<br>ity, use <b>WPA Only</b> . This mode use TKIP<br>in other words AES cipher).                |
| clent supports will be used. For<br>stations are not allowed access u<br>coher. Some gaming and legacy<br>To achieve better wireless perfo<br>WPA Mod<br>Encryptio                                            | best security, use WPJ<br>with WPA security. For<br>devices work only in ti<br>rmance use WPA2 On<br>le :<br>n Mode :                         | A2 Only mode. This<br>maximum compatibil<br>his mode.<br>My security mode (or<br>WPA-Personal C<br>TKIP O AES O                   | mode uses AES(CCMP) cipher and legacy<br>ty, use <b>WPA Only.</b> This mode use TKIP<br>in other words AES cipher).<br>Both          |
| clent supports wil be used. For<br>stations are not allowed access is<br>coher. Some gaming and legacy<br>To achieve better wreless perfo<br>WPA Mod<br>Encryptio<br>Group Ker                                | best security, use WPJ<br>with WPA security. For<br>devices work only in th<br>rmance use WPA2 On<br>le :<br>in Mode :<br>y Update Interval : | A2 Only mode. This<br>maximum compatibil<br>his mode.<br>Inly security mode (or<br>WPA-Personal C<br>OTKIP AES<br>100             | mode uses AES(CCMP) (opher and legacy<br>by, use WPA Only. This mode use TKIP<br>in other words AES (opher).<br>Both<br>(60 - 65535) |
| clent supports will be used. For<br>sations are not allowed accest is<br>coher. Some gaming and legacy<br>To achieve better wrieless perfo<br>WPA Hod<br>Encryptio<br>Group Ke<br>PRE-SHARED KEY              | best security, use WPA<br>with WPA security, For<br>devices work only in th<br>mance use WPA2 On<br>le :<br>n Mode :<br>y Update Interval :   | A2 Only mode. This<br>maximum compatibil<br>his mode.<br>his mode (or<br>WPA-Personal<br>TCP AES<br>100                           | mode uses AES(CCMP) (other and legacy<br>by, use WPA Only. This mode use TKIP<br>in other words AES clpher).<br>Both                 |
| clent supports will be used. For<br>sations are not allowed accest is<br>coher. Some gaming and legacy<br>To achieve better wrieless perfo<br>WPA Hod<br>Encryptio<br>Group Ke<br>PRE-SHARED KEY<br>Pre-Share | best security, use WPA<br>with WPA security, For<br>devices work only in th<br>mance use WPA2 On<br>le :<br>n Mode :<br>y Update Interval :   | A2 Only mode. This<br>maximum compatibil<br>his mode.<br>If y security mode (or<br>WPA-Personal )<br>TUP AES<br>100<br>1224567890 | mode uses AES(CCMP) (other and legacy<br>by, use WPA Only. This mode use TKIP<br>in other words AES clpher).<br>Both<br>(60 - 65535) |

Den følgende tabel beskriver de forskellige parametre for WPA:

| Felt            | Beskrivelse                       |
|-----------------|-----------------------------------|
| WPA Mode        | Kun WPA-Personal er tilgængelig.  |
| Encryption Mode | Kun <b>TKIP</b> er tilgængelig.   |
| Group Key       | Sæt opdateringsinterval for       |
| Update Interval | gruppenøgle.                      |
|                 | Indtast en pre-shared nøgle. PLC  |
| Pre-shared Key  | Wi-Fi adapteren bruger denne      |
|                 | nøgle til at godkende forbindelse |
|                 | til det trådløse signal.          |

#### (4) WPA2-PSK

Vælg WPA2-PSK fra Wireless Security Mode listen.

| To protect your privacy you can configure wireless seconcluding: WEP, WPA, WPA2, WPA and WPA2 Mixed<br>higher level of security.                                                                                                    | urity features. This dev<br>. WEP is the original wi                                                            | ce supports three wireless security modes<br>reless encryption standard. WPA provides                                                                                               |
|----------------------------------------------------------------------------------------------------|----------------------------------------------------------------------------------------------------|----------------------------------------------------------------------------------------------------|
| WIRELESS SECURITY MODE                                                                                                    |                                                                                                    |                                                                                                    |
| Wireless Security Mode :                                                                                                    | WPA2-PSK                                                                                                    |                                                                                                    |
| WPA2                                                                                                    |                                                                                                    |                                                                                                    |
| Use WPA or WPA2 more to achieve a balance of stor<br>legacy clents while mantaining higher security with sta-<br>clent supports will be used. For best security, use WPA<br>stations are not allowed access with WPA security. For<br>coher. Some gaming and legacy devices work only in the<br>To achieve better wreless performance use WPA2 on | ng security and best of<br>tions that are WPA2 ca<br>A2 Only mode. This m<br>maximum compatibility<br>his mode. | impationty. Insimode uses WPA for<br>pable. Also the strongest coher that the<br>ode uses AES(CCMP) opher and legacy<br>use WPA Only. This mode use TKIP<br>other words AES opher). |
| WPA Mode :                                                                                                    | WPA2-Personal 💌                                                                                                 |                                                                                                    |
| Encryption Mode :                                                                                                    | TKIP @ AES C BO                                                                                                 | ¢1                                                                                                    |
|                                                                                                    | 100                                                                                                    | 1400 455000                                                                                                    |
| Group Key Update Interval :                                                                                                    | ***                                                                                                    | (00 - 03533)                                                                                                    |
| Group Key Update Interval :<br>PRE-SHARED KEY                                                                                                    |                                                                                                    | (80 - 89272)                                                                                                    |
| Group Key Update Interval :<br>PRE-SHARED KEY<br>Pre-Shared Key :                                                                                                    | 1234567890                                                                                                    | (00 - 93373)                                                                                                    |

## Den følgende tabel beskriver de forskellige parametre for WPA2:

| Felt            | Beskrivelse                          |
|-----------------|--------------------------------------|
| WPA Mode        | Kun WPA2-Personal er tilgængelig.    |
| Encryption Mode | Kun <b>AES</b> er tilgængelig.       |
| Group Key       | Sæt opdateringsinterval for          |
| Update Interval | gruppenøgle.                         |
|                 | Indtast en pre-shared nøgle. PLC Wi- |
| Pre-shared Key  | Fi adapteren bruger denne nøgle til  |
|                 | at godkende forbindelse til det      |
|                 | trådløse signal.                     |

#### (5) WPA/WPA2-PSK Vælg WPA/WPA2-PSK fra Wireless Security Mode listen. Det anbefales at denne type sikkerhed vælges til det trådløse netværk.

| To protect your privacy you can configure wireless see<br>ncluding: WEP, WIPA, WIPA2, WIPA and WIPA2 Mixe<br>higher level of security.                                                                                                    | curity features. This d<br>id. WEP is the original                                                                                      | levice supports three wireless security modes<br>wireless encryption standard. WPA provides a                                                                                                    |
|----------------------------------------------------------------------------------------------------|----------------------------------------------------------------------------------------------------|----------------------------------------------------------------------------------------------------|
| WIRELESS SECURITY MODE                                                                                                    |                                                                                                    |                                                                                                    |
| Wireless Security Mode :                                                                                                    | WPA/WPA2#SK 👻                                                                                                    | 1                                                                                                    |
| WPA/WP2 MIXED                                                                                                    |                                                                                                    |                                                                                                    |
| Use WPA or WPA2 mode to achieve a balance of str<br>egacy clents while maintaining higher security with st<br>clans supports will be used. For best security, use WP<br>stations are not allowed access with WPA security. Fo<br>cipher. Some gaming and legacy devices work only in 1<br>to achieve better wireless netformance use WPA2 O | rong security and best<br>rations that are WPA2<br>PA2 Only mode. This<br>or maximum compatibil<br>this mode.<br>Inly security mode (or | compatibility. This mode uses WPA for<br>capable. Also the strongest cipher that the<br>mode uses AES(CCMP) cipher and legacy<br>ity, use WPA Only. This mode use TKIP<br>in other words AES cipher). |
| WPA Mode :                                                                                                    | WPA/WP2 Mixed-Pe                                                                                                    | rsonal 🤟                                                                                                    |
| Encryption Mode :                                                                                                    | THEP CAES @                                                                                                    | Both                                                                                                    |
| Group Key Update Interval :                                                                                                    | 100                                                                                                    | (60 - 65535)                                                                                                    |
| PRE-SHARED KEY                                                                                                    |                                                                                                    |                                                                                                    |
|                                                                                                    |                                                                                                    |                                                                                                    |
| Pre-Shared Key :                                                                                                    | 1234567890                                                                                                    |                                                                                                    |

Den følgende tabel beskriver de forskellige parametre for **WPA/WPA2 mixed mode**:

| Field           | Description                              |
|-----------------|------------------------------------------|
|                 | Kun WPA/WPA2 Mixed-Personal er           |
| WPA Mode        | tilgængelig.                             |
|                 | Det er kun muligt at vælge <b>Both</b> . |
| Encryption Mode | Both indikere at den er kompatibel       |
|                 | med TKIP eller AES.                      |
| Group Key       | Sæt opdateringsinterval for              |
| Update Interval | gruppenøgle.                             |
|                 | Indtaste den ønskede kode forSet         |
| Pre-shared Key  | the pre-shared key. The PLC wireless     |
|                 | router uses this key to authenticate     |
|                 | the identity of workstation.             |

Trin 12 Efter sikkerheden for det trådløse netværk er indstillet, tryk på **Next** for at komme videre.

| etup complete, cick, back, to review or m | oury secongs.          |  |
|-------------------------------------------|------------------------|--|
| SETUP SUMMARY                             |                        |  |
| Time Settings :                           | Enable                 |  |
| Protocol :                                | DHCP                   |  |
| Wireless Network Name (SSID) :            | Powerline              |  |
| Wireless Channel :                        | Auto Scan(recommended) |  |
| 802.11 Mode :                             | Mixed 802.11b/g/n      |  |
| Wireless Security Mode :                  | None                   |  |

Trin 13 I dette vindue kan du se de valgte indstillinger. Hvis du vil ændre nogle af indstillingerne, så kan du trykke på
Back. Tryk på Complete for at bekræfte indstillingerne og afslutte opsætningen.
PLC Wi-Fi Repeater er nu klar til at blive brugt og giver adgang til dit netværk.

## 🖽 Bemærk:

Hvis du har brugt anvisningerne til at bruge PLC Wi-Fi adapteren som forlængelse af det eksisterende trådløse netværk, så vil du ikke kunne ændre nogle af indstillingerne efter at opsætningen er færdig. Du skal reset PLC Wi-Fi adapteren, for at lave indstillingerne igen med ændringer eller sørge for at PLC Wi-Fi adapteren ikke er forbundet til samme netværk som din router.

## WPS Indstillinger

WPS er en forkortelse for Wi-Fi Protected Setup. Du kan anvende WPS funktionen til at tilføje en trådløs klient (PC, smartphone etc.) til et netværk uden at kende SSID, sikkerhed, og kodeord. For at kunne bruge denne funktion, så skal den trådløse klient understøtter WPS. Hvis den trådløse klient ikke understøtter WPS, så skal du manuelt forbinde den trådløse klient til PLC Wi-Fi adapteren.

Vælg Wirelss Setup > WPS på panelet til venstre eller tryk på WPS på WIRELESS SETUP siden for at få følgende frem:

| 11             | SETUP              | ADVANCED                  | MAINTENANCE                 | STATUS    | HELP                                              |
|----------------|--------------------|---------------------------|-----------------------------|-----------|---------------------------------------------------|
| Waved          | WPS                |                           |                             |           | Helpful Hints                                     |
| Internet Setup | Enable the wireles | function the WPS cond     | ition must be WPA-PSK or WP | A2-PSK or | The WPS condition must                            |
| Wireless Setup | WPA/WPA2-PSK s     | ecurity mode , and the SS | ID should be broadcasted.   |           | be WPA-PSK or WPA2-PSK<br>security mode , and the |
| LAN Setup      |                    |                           |                             |           | SSID should be<br>broadcasted.                    |
| Time and Date  | WPS                |                           |                             |           | Hore                                              |
| Logout         | v                  | Vireless SSID :           | Powerine 💌                  |           |                                                   |
|                | v                  | VPA Mode :                | WPA2 Mixed-PSK              |           |                                                   |
|                |                    |                           |                             |           |                                                   |
|                | WPS CONFIG         |                           |                             |           |                                                   |
|                | E                  | nabled WPS                |                             |           |                                                   |
|                | F                  | ush Button :              | PBC                         |           |                                                   |
|                | 1                  | nput Station PIN :        |                             | PIN       |                                                   |
|                | v                  | VPS Session Status :      |                             |           |                                                   |
|                |                    |                           |                             |           |                                                   |
|                |                    |                           |                             |           |                                                   |
|                |                    | Apph                      | Cancel                      |           |                                                   |
|                |                    |                           |                             |           |                                                   |

Den følgende tabel beskriver de forskellige parameter for WPS:

| Felt              | Beskrivelse                             |
|-------------------|-----------------------------------------|
| Miroloss SSID     | Vælg et SSID fra listen som du vil      |
| WILEIESS 22ID     | ændre WPS indstillinger for.            |
| WPA Mode          | Viser det trådløse signals kryptering.  |
| Enabled WPS       | Aktivere eller deaktivere WPS.          |
|                   | Ved at trykke på <b>PBC</b> knappen, så |
|                   | starter WPS. Du vil nu have 2           |
| Push Button       | minutter til at trykke på WPS klienten  |
|                   | for at forbinde til det trådløse        |
|                   | netværk                                 |
|                   | Indtast pinkode som er genereret        |
| Input Station PIN | automatisk af software på den           |
|                   | trådløse klient.                        |
| WPS Session       | Visor status for MPS forbindalso        |
| Status            | viser status for VVPS for Dindelse.     |

## ▲ Vær opmærksom!

Hvis du vil anvende WPS, så skal krypteringen være WPA-PSK, WPA2-PSK eller WPA/WPA2-PSK og SSID skal være synligt.

WPS mode omfatter PBC mode og PIN mode.

#### • PBC Mode

Tryk på **PBC** knappen på **WPS** siden eller **WPS** knappen på PLC Wi-Fi adapteren for at lave en WPS forbindelse.

|                      | WPS is connecting ,please wait for a moment [ ] |
|----------------------|-------------------------------------------------|
| WPS Session Status : | WPS session in progress ==> Inprogress          |
| Input Station PIN :  | PIN                                             |
| Push Button :        | PBC                                             |

Tryk på **WPS** knappen på den trådløse klient (PC, smartphone etc.) eller tryk på **PBC** knappen i den trådløse klients software indenfor to minutter for at oprette forbindelse med **WPS**. Efter WPS forbindelse er etableret, så vil følgende blive vist på WPS siden. Den trådløse klient har nu adgang til det trådløse netværk.

| Push Button :        | PBC                                 |
|----------------------|-------------------------------------|
| Input Station PIN :  | PIN                                 |
| WPS Session Status : | Add new device success! ==> Success |

#### PIN Mode

Indtast PIN fra den trådløse klient på WPS siden (se trådløe klient manual for PIN), og tryk på **PIN** for at starte WPS forbindelse. Følgende vil blive vist:

| Push Button :        | PBC                                                 |
|----------------------|-----------------------------------------------------|
| Input Station PIN :  | 28388654 PIN                                        |
| WPS Session Status : | WPS session in progress ==> Inprogress              |
|                      | WPS is connecting ,please wait for a moment.<br>[ ] |

Tryk på **PIN** knappen i den trådløse klients software inden for to minutter for at starte WPS forbindelse. Efter WPS forbindelse er etableret, så vil følgende blive vist på WPS siden. Den trådløse klient har nu adgang til det trådløse netværk.

| WPS Session Status : | Add new device s | success! ==> Success |
|----------------------|------------------|----------------------|
| Input Station PIN :  | 28388654         | PIN                  |
| Push Button :        | PBC              |                      |

#### Bemærk:

Det er ikke muligt at tilgå WPS siden hvis PLC Wi-Fi adapteren er sat til **Bridge Mode.** Det vil derfor kun være muligt at anvende **WPS** knappen på PLC Wi-Fi adapteren.

#### **Device Management** Vælg **MAINTENANCE** > **Device Management**, og følgende side vil blive vist.

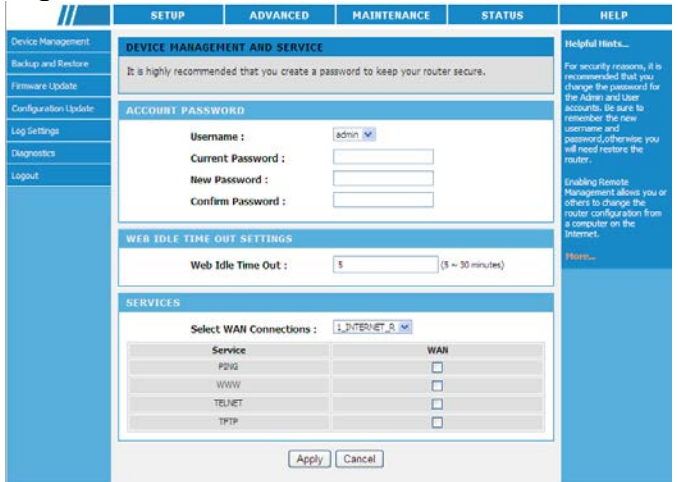

På denne side kan du ændre login kodeordet til PLC Wi-Fi adapteren, sætte Web Idle Time Out og aktivere/deaktivere WAN forbindelses services.

#### Account Password

For at sikre netværkssikkerheden, så anbefales det at ændre login kodeordet. Husk dette kodeordet hvis du ændre det. Du kan skrive det

ned og gemme det til senere brug. Hvis du glemmer kodeordet, så er du nød til at lave en factory reset af PLC Wi-Fi adapteren. Efter en factory reset vil alle indstillinger være ændret til fabriksindstillinger.

### Dote:

Det anbefales at ændre kodeordet for **admin**. Hvis du glemmer kodeordet, så er det nødvendigt at udføre en factory reset. Standard brugernavn og kodeord for super bruger er **admin**.

## Web Idle Time Out Settings

Web idle timeout indstillingen bruges til at indstille tiden for systemet automatisk afslutter Web konfigurationssiden. Intervallet er 5~30 minutter.

## Services

Hvis du har oprettet nogle WAN forbindelser, kan du aktivere eller deaktivere tjenester for de udvalgte WAN forbindelser. Du kan også aktivere eller deaktivere tjenester for eksterne værter. For eksempel hvis Telnet tjenesten er aktiveret, så kan en ekstern vært logge på PLC Wi-Fi adapteren via Telnet tjenesten.

Efter indstillinger er valgt, tryk på **Apply** for at gemme indstillinger.

#### Firmware Update Vælg MAINTENANCE > Firmware Update, og følgende side vil blive vist.

| ///                  | SETUP                                     | ADVANCED                                                                | MAINTENANCE                                | STATUS              | HELP                                                   |
|----------------------|-------------------------------------------|-------------------------------------------------------------------------|--------------------------------------------|---------------------|--------------------------------------------------------|
| Device Management    | FIRMWARE UPDA                             | ATE                                                                     |                                            |                     | Helpful Hints                                          |
| Backup and Restore   | The Ermware Lingra                        | de section can be used to                                               | o undate to the latest firmw.              | we code to improve  | Firmware updates are                                   |
| Fammare Update       | functionality and per                     | formance.                                                               |                                            |                     | inprove the functionality<br>of your router and to add |
| Configuration Update | NOTE: The update p<br>Please DO NOT power | process takes about 2 mir                                               | utes to complete, and your                 | router will reboot. | features. If you run into a problem with a specific    |
| Log Settings         | Piblie DO NOT put                         | er un your demoe delore                                                 | o le opuere la complete.                   |                     | feature of the router,<br>check if updated ferriviare  |
| Diagnostics          |                                           |                                                                         |                                            |                     | is evaluable for your<br>router.                       |
| Logout               |                                           | Firmware Version :<br>Upgrade Mode :<br>Select Tile :<br>I Clear Config | GE_1.00<br>LOCAL V<br>TPP<br>HTTP<br>HTTPS | Browse              | Mare                                                   |

På denne side kan du opgradere firmwaren for PLC Wi-Fi adapteren.

#### Local Upgrade Mode

Vælg LOCAL fra Upgrade Mode listen, og følgende side vil blive vist:

| ///                  | SETUP                                                                                    | ADVANCED                                                               | MAINTENANCE                    | STATUS                                                                                                    | HELP                             |
|----------------------|------------------------------------------------------------------------------------------|------------------------------------------------------------------------|--------------------------------|----------------------------------------------------------------------------------------------------|----------------------------------|
| Device Management    | FIRMWARE UPD/                                                                            | TE                                                                     |                                |                                                                                                    | Helpful Hints                    |
| Dackup and Restore   | The Ermware Linga                                                                        | le section can be used                                                 | to undate to the latest from a | re code to improve                                                                                            | Firmware updates are             |
| Firmware Update      | functionality and per                                                                    | formance.                                                              |                                |                                                                                                    | improve the functionality        |
| Configuration Update | NOTE: The update process takes about 2 minutes to complete, and your router will reboot. |                                                                        |                                | features. If you run into a<br>problem with a specific<br>feature of the router,<br>check if updated firmware |                                  |
| Log Settings         | Heuse DO NOT power on your device before the update is complete.                         |                                                                        |                                |                                                                                                    |                                  |
| Diagnostics          |                                                                                          |                                                                        |                                |                                                                                                    | is available for your<br>router. |
| Logout               |                                                                                          | irmware Version :<br>Ipgrade Mode :<br>Select File :<br>I Clear Config | GE_1.00<br>LOCAL ₩             | Browse                                                                                                    | Mare                             |
|                      | -                                                                                        | Appl                                                                   | y Cancel                       |                                                                                                    | -                                |

Den følgende tabel beskriver de forskellige parametre :

| Felt         | Beskrivelse                                    |
|--------------|------------------------------------------------|
| Firmware     | Visor firmulare versionen                      |
| Version      | viser infliware versionen.                     |
| Upgrade      |                                                |
| Mode         | Vælg LOCAL.                                    |
| Select File  | Tryk på <b>Browse</b> for at finde files med   |
|              | seneste firmware på din computer.              |
| Clear Config | Hvis der er flueben i <b>Clear Config</b> , så |
|              | vil PLC Wi-Fi adapterens indstillinger         |
|              | blive sat til fabriksindstillinger efter       |
|              | firmware opdateringen er færdig. Hvis          |
|              | der ikke er flueben vil nuværende              |
|              | indstillinger blive gemt.                      |

Tryk på **Apply**, og firmwareopdateringen går i gang.

Efter firmwareopdateringen er færdig vil PLC Wi-Fi adapteren genstarte.

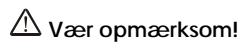

For at undgå at miste indstillinger, så gem indstillingerne inden firmwaren opgraderes.

Under firmwareopdateringen, sluk ikke for strømmen til PLC Wi-Fi adapteren eller trykke på Reset knappen.

Standard opgraderingsmulighed er Local og den understøtter kun firmwarefiler som er .img format.
## SÅDAN FORBEDRES TRANSMISSIONSKAPACITETEN

Det er vigtigt at bruge PLC produkter, der overholder følgende "rigtige regler", fordi det i væsentlig grad kan forbedre transmissionskapaciteten i nettet.

For PLC enheder uden hunstik anbefales det at slutte enheden direkte til stikkontakten og ikke igennem en stikdåse.

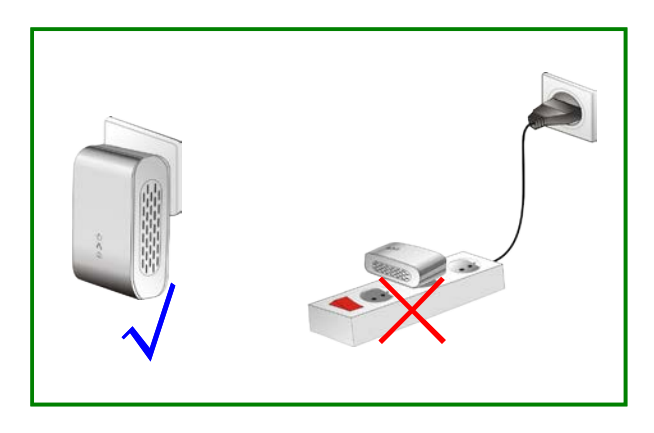

Importør: Accession ApS, Nibevej 54.1, 9200 Aalborg SV Service: Tlf. 70 26 66 30 P1278 Mail: aldi@feiyue.dk 73

## SPECIFIKATIONER

| Chipsæt                      | Atheros AR7420/AR1540               |
|------------------------------|-------------------------------------|
|                              | Qualcomm Atheros AR9341             |
| Protokol                     | HomePlug AV                         |
|                              | IEEE1901                            |
|                              | IEEE 802.3/3x/3u                    |
|                              | IEEE 802.3u Fast Ethernet           |
|                              | IEEE 802.11 b/g/n                   |
| System understøttet          | Windows 98SE, 2000, ME, XP 32/64    |
|                              | bit and Vista/7/8 32/64bit          |
| PLC Dataoverførselshastighed | 500Mbps (Max)                       |
| Modulation Bånd              | 2~68MHz                             |
| Modulationsmetoder           | Understøtter OFDM                   |
|                              | 4096/1024/256/64/16/8-QAM,          |
|                              | QPSK, BPSK og ROBO                  |
| Kryptering                   | 128-bit AES                         |
| LED's                        | Power                               |
|                              | Ethernet                            |
|                              | Data                                |
| Knapper                      | Reset: Gendan fabriksindstillinger. |
|                              | Security: Indstil adgangskoden til  |
|                              | netværket automatisk.               |
| Forbrug                      | 3W + 6,5W                           |
| Driftstemperatur             | 0°C til 40°C                        |
| Opbevaringstemperatur        | -20°C til 70°C                      |

Importør: Accession ApS, Nibevej 54.1, 9200 AalborgSV Service: Tlf. 70 26 66 30P1278Mail: aldi@feiyue.dk74

| Driftsfugtighed              | 10% til 90%, ikke kondenserende  |
|------------------------------|----------------------------------|
| Luftfugtighed ved opbevaring | 5% til 95%, ikke kondenserende   |
| Input Rating                 | 100-240 VAC, 50/60Hz             |
| Certificeringer              | CE, UL, FCC Part 15 Class B      |
| Grøn Standard                | RoHS                             |
| Fysisk dimension             | L×B×H: 116mm×60mm×41mm           |
| Vægt                         | 80g                              |
| Trådløs frekvensområde       | 2.4 GHz~2.484 GHz                |
| Trådløs signal hastighed     | 11b: 11/5.5/2/1Mbps              |
|                              | 11g: 54/48/36/24/18/12/9/6Mbps   |
|                              | 11n: op til 300Mbps i 40MHz mode |
|                              | og op til 150Mbps i 20MHz mode   |
| Udgangseffekt                | 11b: 16~17 dBm                   |
|                              | 11g: 14~17 dBm                   |
|                              | 11n: 11~16 dBm                   |
| Antenner                     | 2 x PCB-Antenner                 |
| Driftstilstand               | 2Tx/2Rx                          |

Importør: Accession ApS, Nibevej 54.1, 9200 Aalborg SV Service: Tlf. 70 26 66 30 P1278 Mail: aldi@feiyue.dk 75

## AKRONYMER OG FORKORTELSER

| AVLN    | AV In-home Logical Network,        |
|---------|------------------------------------|
|         | the AVLAN is the set of STAs that  |
|         | possess the same network           |
|         | membership key. Every AVLN is      |
|         | managed by a single CCo.           |
| CCo     | Central Coordinator                |
| CSMA/CA | Carrier Sense Multiple Access /    |
|         | Collision Avoidance                |
| DAK     | Device Access Key                  |
| DM      | Device Manager                     |
| IGMP    | Internet Group Management          |
|         | Protocol                           |
| NEK     | Network Encryption Key             |
| NID     | Network ID (Identification)        |
| NMK     | Network Membership Key             |
| PLC     | Powerline Communication            |
| PIB     | Parameter Information Block        |
| STA     | Station, a STA in the network with |
|         | a connection to the powerline      |
|         | and being able to source or sink   |
|         | traffic                            |
| TDMA    | Time Division Multiple Access      |
| TEI     | Terminal Equipment Identifier      |
| TOS     | Type <b>O</b> f <b>S</b> ervice    |
| VLAN    | Virtual Local Area Network         |

Importør: Accession ApS, Nibevej 54.1, 9200 Aalborg SV Service: Tlf. 70 26 66 30 P1278 Mail: aldi@feiyue.dk 76

## BORTSKAFFELSE

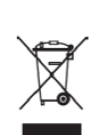

Elektrisk og elektronisk udstyr (EEE) indeholder materialer, komponenter og stoffer, der kan være farlige og skadelige for menneskers sundhed og for miljøet, når affaldet af elektrisk og elektronisk udstyr (WEEE) ikke bortskaffes korrekt. Derfor må udstyr, som er mærket med WEEE logoet (som vist til venstre), ikke bortskaffes sammen med husholdningsaffaldet, men skal indsamles særslitt.

Til dette formål har alle kommuner etableret indsamlingsordninger, hvor affald af elektrisk og elektronisk udstyr grafis kan afleveres af borgere på genbrugsstafioner eller andre indsamlingssteder eller hentes direkte fra husholdningerne. Nærmere information skal indhentes hos kommunens tekniske forvaltning.

Importør: Accession ApS, Nibevej 54.1, 9200 AalborgSV Service: Tlf. 70 26 66 30P1278Mail: aldi@feiyue.dk77